# 図書登録について

## 1. 図書登録の手順

データ入力 ⇒ 図書登録 の画面でおこないます。

- ↓ 図書の登録を行う前に、図書に添付するバーコードを最初に作成して図書に添付してください。
- ▲ 図書に添付した登録番号と図書のカバーなどに印刷されている ISBN コードをバーコードリー ダーなどで読み取ると、図書登録が出来ます。

## 2. 図書に添付するバーコードの印刷

図書に添付するバーコードラベルをあらかじめ一括印刷をします。

図書の登録画面 → 図書バーコード印刷のタグをクリックすると次のような画面になりますの で、「バーコード連続印刷」を選択してください。

| 🗧 図書登録 |                                                                                      |                                                    |       |
|--------|--------------------------------------------------------------------------------------|----------------------------------------------------|-------|
| •      | <ul> <li>►</li> <li>►</li> <li>□</li> </ul>                                          | <b>図書登録総数</b><br>140                               | 〈登録番号 |
| 図書登録 · | 一覧表 図書ラベル印刷 補助                                                                       | 作業   蔵書点検                                          |       |
|        | バーコードリーダーの読み取りの関係<br>バーコードラベルの印刷は原則レーザ<br>最近のインクジェットプリンタは、黒色度<br>インクジェットプリンタでも問題ありませ | で<br>ープリンタとしていましたが、<br>鮮料が使われていますので、<br>ん。         |       |
|        | バーコード連番印刷                                                                            | ┃ 通常は、<br>先にバーコードラベルを印刷して図書に添付してから<br>図書登録をしてください。 |       |
|        | 背表紙ラベル印刷                                                                             | 書籍の背表紙に添付するラベルです。                                  |       |
|        | 書名付バーコード印刷                                                                           |                                                    |       |
|        |                                                                                      |                                                    |       |

次のような画面になります。

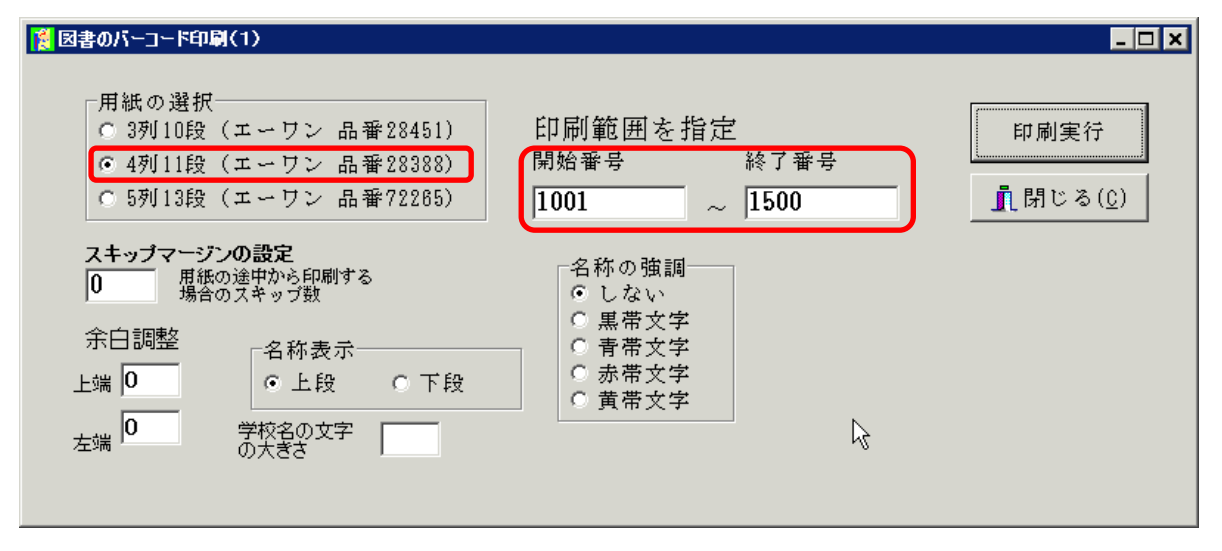

- ↓ 用紙の選択は、デフォルトのように4列11段(エーワン 28388)を選択します。
- 図書の登録番号は1から9999999 までの7桁を標準とします。

   7桁未満の場合は、先頭に"0"が自動的につきます。

   一度に多量に印刷しないで、小分けしながら印刷してください。
- 学校名の文字の大きさは通常は空白にすると、標準の大きさになりますが、ラベルのプレビュ ーを見て必要に応じて変更してみてください。
- そのほか、印刷用紙の余白調整やラベルへ印刷する名称の強調表示等をいろいろ試してみてく ださい。印刷ボタンを押すと印刷プレビューが画面が表示されます。
- バーコードラベルの印刷が終わったら、蔵書にこのラベルを添付してください。
  添付場所は、裏表紙の内側がよいと思いますが、さらにこの上に透明の保護シールを添付すると良いと思います。

## 3. 図書の登録

データ入力 ⇒ 図書登録 のボタンを押します。

↓ 図書登録の操作ボタンについて

| 図書登録  一覧表   図書ラベル印刷   補助作業   蔵書点検 |                                                                               |  |  |  |  |
|-----------------------------------|-------------------------------------------------------------------------------|--|--|--|--|
| 修 正                               | 新規登録 複写登録 書 込 取 消 レコード削除                                                      |  |  |  |  |
| 修正                                | 既に登録している図書を編集する場合<br>編集が終わったら、次の何れかのボタンを押してください。                              |  |  |  |  |
| 書込取消レコード削除                        |                                                                               |  |  |  |  |
|                                   | 間違って入力していたデータなどは、"レコード削除"で消すことげ出来ますが、                                         |  |  |  |  |
|                                   | 通常は、補助作業 ⇒ 一括削除 で、レコードを削除すると、貸出簿マスター                                          |  |  |  |  |
|                                   | にデータがある場合は、同時に削除できます。                                                         |  |  |  |  |
| 新規登録                              | 新規に図書を登録する場合                                                                  |  |  |  |  |
| このボタンを押すと、新しいレコードが最初に追加されます。      |                                                                               |  |  |  |  |
|                                   | 新規データを入力したら、"書込"ボタンを押してください。<br>何らかの理由で、このレコードを破棄したい場合は、"レコード削除"を押して<br>ください。 |  |  |  |  |
|                                   |                                                                               |  |  |  |  |
|                                   |                                                                               |  |  |  |  |
|                                   | 書 込 取 消 レコード削除                                                                |  |  |  |  |
| 複写                                | 複写したいレコードを画面に表示させて、このボタンを押すと、新規の図書とし                                          |  |  |  |  |
|                                   | て登録できます。シリーズものなど必要に応じて各様してください。                                               |  |  |  |  |
|                                   | この場合も"書込"か"レコード削除"の何れかを選択してください。                                              |  |  |  |  |
|                                   | 書 込 取 消 レコード削除                                                                |  |  |  |  |
|                                   |                                                                               |  |  |  |  |

➡ 登録済みの図書が手元にある場合、その図書の登録番号をバーコードリーダーで読み取ると、 そのレコードにジャンプします。

そのほか、左右の矢印ボタンを押すと、レコードポインタが移動します。

| <b>図書登録総数</b><br>9571 (登録番号また | 検索 |
|-------------------------------|----|
|                               |    |

#### 🜲 図書の新規登録

"新規登録"のボタンを押します。

| S Callerativ                                                         |                                                            |                                                                                                    |
|----------------------------------------------------------------------|------------------------------------------------------------|----------------------------------------------------------------------------------------------------|
|                                                                      | 図書登録総数           9570                                      | 番号検索<br>(登録番号またはISBNをバーコードリーダで読込可)                                                                    |
| 図書登録  一覧表  図書ラベル印刷   神                                               | 1助作業│蔵書点検│                                                 |                                                                                                    |
| 修正新規登録                                                               | [ <b>写登録</b> 書 込 取 第                                       | 肖レコード削除                                                                                               |
| 図書の引当説明<br>©国                                                        | D検索先<br>会図書 ② 楽天book ② 国会+楽天 ③ 日書連                         | ISBNコードが無い場合<br>書名検索(国会図書館)<br>NDCコード                                                                 |
| 図書番号 0009688                                                         |                                                            | NDCの中分類 670 商 業 <u></u> 675<br>保管場所 1 図書室 <u></u>                                                     |
| シリーズ名                                                                | 60文字(全角30)                                                 | ) 購入財源                                                                                                |
| 書名安売りするな!「価値」を                                                       | 売れ! : あなたの商品・サービス・ブラ                                       |                                                                                                    |
| 検索カナ ヤスウリスルナ カチ オ ウレ :                                               | アナタノ ショウヒン                                                 | 出版社 実業之日本社                                                                                            |
| 副書名ンド                                                                |                                                            | 出版年 2011 年(西暦)                                                                                        |
| 著作者1 藤村 正宏 1958-<br>著作者2                                             |                                                            | 大きさ 19 Cm<br>ポポラベルの色<br>い-果に相 2-電 3-番 4-茶<br>5-番 6-死 7-番銀 8-元人じ 9-赤<br>価格 1400 円<br>11=総本(緑) 12=洋書(紫) |
| 者作者 3<br>著作者 4                                                       |                                                            | 請求記号 675-フ- 6 6 AAA-BBB-CCC 14文字 廣棄年月日                                                                |
| 検索カナ <b>フジムラ マサヒロ</b><br>内容紹介 選んでもらえない、買<br>こと。人間、知らない<br>化し、その価値を伝え | ってもらえない。その原因の多くは、ち<br>ものは選ばない。興味も持たない。あな<br>る方法を徹底的に伝授します。 | □ 禁帯フラグ ■ 廃棄フラグ ▲<br>5ゃんと「価値」を伝えていないという ▲<br>たの商品・サービス・ブランドを独自<br>■                                   |

↓ 図書番号について

新規登録ボタンを押すと、最後の登録番号の続きが規定支出として表示されます。 しかし通常は、図書に添付した図書番号のバーコードをバーコードリーダーで読み取ってくだ さい。登録番号が確定すると、カーソルポインタは ISBN 欄に移動します。

| 🛛 凶害豆蒜                                    |                                                              |
|-------------------------------------------|--------------------------------------------------------------|
| ⊠         ▷         図書登録総数           9570 | <ul> <li>番号検索</li> <li>(登録番号またはISBNをパーコードリーダで読込可)</li> </ul> |
| 図書登録  一覧表   図書ラベル印刷   補助作業   蔵書点検         |                                                              |
| 修正新規登録復写登録書込取                             | 消 レコード削除                                                     |
|                                           |                                                              |
| ISBND 検索先                                 | ISBNコードが無い場合                                                 |
| 図書の引当説明<br>○国会図書 ○楽天book ○国会+楽天 ○日書連      | 書名検索(国会図書館)                                                  |
|                                           | ۸DCゴー 火                                                      |
| 区者番号 ISBN I                               | NDCの中分類                                                      |
| TT + + 2013/12/10 II /// 2000/01/01       | 保管場所 1 図書室                                                   |
| 受人日 20107 12710 四 例 2000/01/01 60文字(全角)   | 10) 購入財源 1 市費                                                |
| シリーズ名                                     | _ 受入先 3 _                                                    |
| 書名                                        |                                                              |

#### 🗍 ISBN コード

次に図書のカバーに印刷されている ISBN バーコードをバーコードリーダーで読み取ると次の ようにデータの引当が出来ます。

バーコードが無い場合やバーコードリーダーが無い場合は、ISBN コードを入力してエンター 気を押してください。

| Image: Market State     図書登録総数       9570       図書登録       一覧表         図書登録                                                                                                    | 番号検索<br>(登録番号またはISBNをパーコードリーダで読込可)                                                                                                    |
|----------------------------------------------------------------------------------------------------|----------------------------------------------------------------------------------------------------|
| 修正<br>新規登録<br>王<br>王<br>王<br>王<br>王<br>王<br>王<br>王<br>王<br>王<br>王<br>王<br>王<br>王<br>王<br>王<br>王<br>王<br>王                                                                                                    | 消しコード削除                                                                                                    |
| 図書の引当説明       SBN00検索先<br>● 国会図書 ● 楽天book ● 国会+楽天 ● 日書連         図書番号       0009683       ISBN 978430927352         受入日       2013/12/10 回 例) 2000/01/01       60文字(全角)         シリーズ名       書名       羽生善治の将棋の教科書         複索力ナ       Λ7 ヨシルル ノショウキ・ノキョウカショ       副書名         著作者1       羽生 善治 1970-<br>30文字(全角)5       30文字(全角)5         著作者2       第       第         著作者3       第       7 ヨシルル         著作者4       初大 コシュル       内容紹介         子どもから大人まで、駒の動かし方をおぼえたら読む本。序<br>解説。強くなるためのヒントがいっぱい入ってます。 | ISBNゴードが無い場合       書名検索(国会図書館)       楽天URLへ       NDCの中分類       770       演劇、映画       796       796       796       796       796       797       1023       287       287       286       19       11       11       11       11       11       12       11       11       12       11       12       11       12       12       13       13       14       14       15       15       15       15       16       1400       15       15       15       16       1400       15       15       16       16       1400       15       15       16       16       17       17       18       17       18       19       19       10       10 |

↓ 書誌データについて

ISBNの検索先一 ○ 国会図書 ○ 楽天book ○ 国会+楽天 ○ 日書連

国会図書館及び楽天 Book からの書誌データの引当は、インターネットへ接続していると、無 償でデータが所得出来ます。

通常は"国会+楽天 Book"で運用すると、基本データは"国会図書館"のデータになりますが、国会図書館に無くて、楽天 Book にあるデータが取得されます。例えば、内容紹介は楽天 Book から来たデータです。

日書連は有料で提供されていますが、現行のサービスは2016年度で終了予定のことです。

🖌 図書検索

もし、ISBN で図書のデータが取得できない場合は、次のボタンを押して図書の検索が出来ます。

ISBNコードが無い場合 書名検索(国会図書館)

🖌 受入日

受入日は、最後に登録した日付が出ますので、必要に応じて変更してください。

🗼 書名や著作者名

必要に応じて、編集してください。

| 受入日   | 2013/12/10 国例)2000/01/01 | 60文字(全角30) |
|-------|--------------------------|------------|
| シリーズ名 |                          |            |
| 書名    | 羽生善治の将棋の教科書              |            |
| 検索カナ  | ハフ゛ヨシハル ノ ショウキ゛ノ キョウカショ  |            |
| 副書名   |                          |            |
| 著作者1  | 羽生 善治 1970-              | 30文字(全角15) |
| 著作者 2 |                          |            |
| 著作者 3 |                          |            |
| 著作者 4 |                          |            |
| 検索カナ  | N7° 39NH                 |            |

**↓** NDC 分類コードなど

書誌データに NDC 分類があると、中分類として次のようになります。

必要に応じて、編集してください。

|         |          | NDC II 🛩 🕅 |
|---------|----------|------------|
| NDCの中分類 | 790 諸芸娯楽 | 796        |
| 保管場所    | 1 図書室    | 1          |
| 購入財源    | 2 寄贈     | ·          |
| 受入先     | 1 大和書店   | •          |

▲ 図書の保管場所、財源、受入先など

デフォルトでは、最後の図書番号のデータが入りますので、必要に応じて編集してください。

|        | NDC II 🛩 🌾                                                         |
|--------|--------------------------------------------------------------------|
| 0 諸芸娯楽 | 796                                                                |
| 1 図書室  | -                                                                  |
| 2 寄贈   | •                                                                  |
| 1 大和書店 | ·                                                                  |
|        | 0 諸芸娯楽     、       1 図書室     、       2 寄贈     、       1 大和書店     、 |

#### ↓ 出版社など

基本的には、引当てたデータをそのまま使いますが、必要に応じて編集してください。

| 出版社  | 河出書房新社           |    |                         |                 |                |
|------|------------------|----|-------------------------|-----------------|----------------|
| 出版年  | 2012             | 年  | (西暦)                    |                 |                |
| 大きさ  | 19               | cm | it the sub-od           |                 |                |
| ページ数 | 286              |    | 語水フベルのE<br>0=黒1=紺2=橙    | 므<br>3=青 4:     | 茶              |
| 価格   | 1400             | 円  | 5=寅 5=火 /=〕<br>11=絵本(緑) | 町球 8=7<br>12=洋書 | (先し 9=赤<br>(紫) |
| 請求記号 | 796-ハー           |    | 7                       |                 |                |
|      | AAA-BBB-CCC 14文的 | 字  | 廃棄年月日                   |                 |                |

▲ 請求コードと背表紙のラベル

必要に応じて編集してください。このデータに基づき次のような背表紙のラベル印刷が出来ま す。

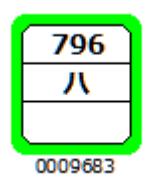

🗍 廃棄フラグなど

図書を廃棄する場合、図書データを削除する方法と、廃棄フラグを立てる方法があります。 廃棄フラグを立てた場合は、廃棄図書として台帳管理が出来ます。チェックマークと廃棄年月 日を入れてください。

また、襟帯フラグにチェックを入れると、この図書は貸出が出来なくなります。

| 出版社    | 実業之日本社                    | t                                      |
|--------|---------------------------|----------------------------------------|
| 出版年    | 2011                      | 年(西暦)                                  |
| 大きさ    | 19                        | Cm <sub>建成马术业</sub> 小盘                 |
| ページ数   | 231                       | 0=黒1=紺2=橙3=青4=茶<br>5-苯6-版2=苯绿8=支41*0-赤 |
| 価格     | 1400                      | 円 11=絵本(緑) 12=洋書(紫)                    |
| 請求記号   | 675-7-                    | 6                                      |
| □ 禁帯フラ | MA-BBB-CCC 14文<br>グ ☑ 廃棄: | マラグ 2016/05/10 R                       |

### 👃 内容紹介

図書の内容紹介は、楽天 Books のデータを取り込んでいます。必要に応じて内容は編集してください。

| 講談社文庫;あ118−7                           |                                                                                                    | 受入先                                                                                                    | 2 寄贈                                                                                                    | á<br>3                                                                                                    | •                                                                                                    |
|----------------------------------------|----------------------------------------------------------------------------------------------------|----------------------------------------------------------------------------------------------------|----------------------------------------------------------------------------------------------------|----------------------------------------------------------------------------------------------------|----------------------------------------------------------------------------------------------------|
| 浜村渚の計算ノート                              |                                                                                                    |                                                                                                    |                                                                                                    |                                                                                                    |                                                                                                    |
| ハマムラ ナキ゛サ ノ ケイサン ノート                   |                                                                                                    | 出版社                                                                                                    | 講談社                                                                                                    |                                                                                                    |                                                                                                    |
|                                        |                                                                                                    | 出版年                                                                                                    | 2014                                                                                                    | 年 (西暦)                                                                                                    | j                                                                                                    |
| 主物 珀                                   |                                                                                                    | ちき大                                                                                                    | 15                                                                                                    | cm <sub>≣≢⊲⇔</sub> _                                                                                                    | ~~L/\\\\\\\\\\\\\\\\\\\\\\\\\\\\\\\\\\\                                                                                                    |
| <b>肖柳 岩入</b>                           | 30文字(全角15)                                                                                                    | ページ数                                                                                                    | 378                                                                                                    | 調水ノ<br>0=黒1=                                                                                                    | ×1000色<br>紺 2=橙 3=春<br>- 応 7-巻得 9-                                                                                                    |
|                                        |                                                                                                    | 価格                                                                                                    | 640                                                                                                    | 円 11=絵                                                                                                    | 本(緑) 12=洋                                                                                                    |
| ·                                      |                                                                                                    | 請求記号                                                                                                    | 913-ア-                                                                                                    | 9                                                                                                    |                                                                                                    |
| 7+42* 71                               |                                                                                                    | □ 埜帯フ=                                                                                                    | AAA-BBB-CCC 14文<br>テガー Γ 感棄                                                                                  | 字 廃3<br>マラガ 🔽                                                                                                    | <sup>義</sup> 年月日                                                                                                    |
|                                        |                                                                                                    |                                                                                                    |                                                                                                    |                                                                                                    |                                                                                                    |
| 浜村渚が修学旅行で大冒険!京都で謎<br>たのだ、テロ組織「里い三角定担」の | の連続殺人事件が発生。<br>不気味な影がちらつく中                                                                                                    | 現場には、な<br>□ 渚& 親友の                                                                                                    | 、ぜか京野菜が<br>)ヤチが直相な                                                                                           | 「撤かれて↓<br>■ 博抜く − 層                                                                                                    |                                                                                                    |
| 方陣を使った謎解き合戦、鳩の巣原理                      | を操るテロリストとの対                                                                                                    | 決なども加え                                                                                                    | た、傑作4篇                                                                                                    | を収録。                                                                                                    | 65                                                                                                    |
|                                        |                                                                                                    |                                                                                                    |                                                                                                    |                                                                                                    |                                                                                                    |
|                                        |                                                                                                    |                                                                                                    |                                                                                                    |                                                                                                    |                                                                                                    |
|                                        | 講談社文庫;あ118-7         浜村渚の計算ノート         nマムラナキ*サノケイサンノート         青柳 碧人         7オヤキ* アイト         兵村渚が修学旅行で大冒険!京都で謎         たのだ。テロ組織「黒い三角定規」の         方陣を使った謎解き合戦、鳩の巣原理 | 講談社文庫 ; あ118-7<br>浜村渚の計算ノート<br>ハマムラナキ*サノケイサンノート          青柳 碧人       30文字(全角15)         青柳 碧人       スマヤキ* アイト         アオヤキ* アイト       スロマ学(全角15)         兵村渚が修学旅行で大冒険!京都で謎の連続殺人事件が発生。<br>たのだ。テロ組織「黒い三角定規」の不気味な影がちらつく中<br>方陣を使った謎解き合戦、鳩の巣原理を操るテロリストとの対 | 講談社文庫 ; あ118-7<br>浜村渚の計算ノート<br>かマムラナキ*サノケイサンノート<br>日版社<br>出版社<br>出版社<br>出版社<br>出版社<br>出版社<br>出版社<br>出版社<br>出 | 講談社文庫 ; あ118-7<br>浜村渚の計算ノート<br>かマムラナキ*サノケイサンノート<br>青柳 碧人<br>の文与(全角15)<br>の文字(全角15)<br>の文字(全角15)<br>の文字(全角15)<br>の文字(全角15)<br>の文字(全角15)<br>の文字(全角15)<br>の文字(全角15)<br>の文字(全角15)<br>の文字(全角15)<br>の大きさ<br>15<br>378<br>価格<br>640<br>請求記号<br>913-アー<br>AAA-BBB-CCC 14文<br>「禁帯フラグ」「廃棄<br>兵村渚が修学旅行で大冒険!京都で謎の連続殺人事件が発生。現場には、なぜか京野菜が<br>たのだ。テロ組織「黒い三角定規」の不気味な影がちらつく中、渚&親友のセチが真相を<br>方陣を使った謎解き合戦、鳩の巣原理を操るテロリストとの対決なども加えた、傑作4篇 | 講談社文庫:あ118-7<br>浜村渚の計算ノート かマムラナキ*サノケイサンノート 市柳 碧人 30文字(全角15) でイジ数 378 アオヤキ* アイト アオヤキ* アイト アオヤキ* アイト デオヤキ* アイト デオヤキ* アイト デオヤキ* アイト デオヤキ* アイト デオヤキ* アイト デオヤキ* アイト デオヤキ* アート デオヤキ* アイト デオヤキ* アート デオヤキ* アート デオヤキ* アート デオヤキ* アート デオヤキ* アート デオヤキ* アート デオヤキ* アート デオヤキ* アート デオヤキ* アート デオヤキ* アート デオヤキ* アート デオヤキ* アート デオヤキ* アート デオヤキ* アート デオヤキ* アート デオヤキ* アート データー データー |

↓ 楽天の URL

楽天 Books で登録されたデータの場合は、次のようなボタンが表示されます。このボタンを押 すと、楽天のページが開きます。

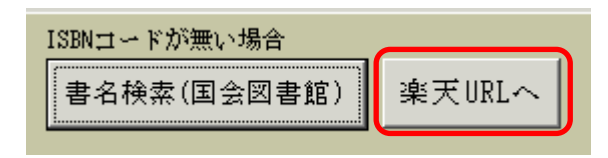

### 4. 背表紙の請求記号ラベル印刷をしたい場合

請求記号は自動的に入力されますが、必要に応じて変更してください。ラベル枠の色はNDCコードにより自動的に設定されますが、0~12を選ぶと色を変えることができます。

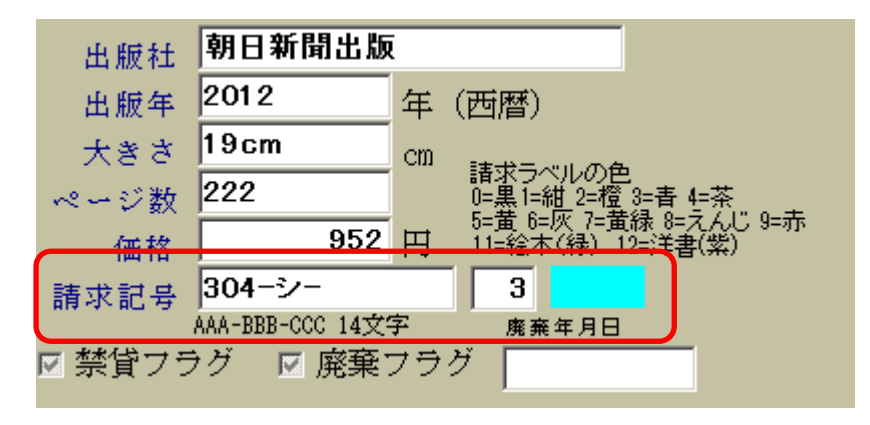

図書の背表紙に張る請求ラベルは、「図書バーコード印刷」のタグの中にある「背表紙ラベル印刷」 のボタンを押して実行してください。

次ページのような画面になりますので、印刷範囲を図書の登録番号で指定して、表示ボタンを押す と、印刷される請求記号が表示されます。必要があれば修正してください。

"印刷実行"のボタンを押すと、印刷プレビュー画面が表示されます。

| ◎  図書のハーコート印刷(3)   |                        |       |     |                                |
|--------------------|------------------------|-------|-----|--------------------------------|
| 選択                 | 国大指定                   |       |     |                                |
| ○ 範囲を指定して印刷する 目始報号 | 법[전] 전] 日사트<br>최 2017년 | 포르    |     | <u> </u> 閒じる( <u>C</u> )       |
| ○ 指定した番号を印刷する      | L 37 E                 | 1111万 |     |                                |
| 1                  | ~  500                 |       | 表示  |                                |
|                    |                        |       |     |                                |
| □ 図書番号 書名          | 請求記号                   | NDC分類 | 大分類 |                                |
| 1 怪人二十面相           | 913-エ-1                | 910   | 9   |                                |
| 2 少年探偵団            | 913- <i>I</i> -2       | 910   | 9   | ● ビサゴ 6列10段 品番 0P3015          |
| 4 大金塊              | 913-エ-4                | 910   | 9   | C エーワン 5列13段 品番 72265          |
| 5 青銅の魔人            | 913-≭-5                | 910   | 9   | 今白調動                           |
| 6 地底の魔術王           | 913- <b>I</b> -6       | 910   | 1   | スキップマージンの設定ホロ調整                |
| 7 透明怪人             | 913- <i>I</i> -7       | 910   | 2   | 0 用紙の途中から印刷する<br>場合のスキップ数 上端 0 |
| 8 怪奇四十面相           | 913- <i>I</i> -8       | 910   | 3   |                                |
| 9 宇宙怪人             | 913- <i>I</i> -9       | 910   | 4   | □プリンタの用紙選択── 左端 □              |
| 10 鉄塔王国の恐怖         | 913- <b>≭</b> -1 O     | 910   | 5   | ● 自動選択                         |
| 11 灰色の巨人           | 913-エ-1 1              | 910   | 6   | C # #                          |
| 13 黄金豹             | 913- <b>X</b> -1 3     | 910   | 8   |                                |
| 14 魔法博士            | 913-エ-1 4              | 910   | 9   |                                |
| 15 サーカスの怪人         | 913-≖-1 5              | 910   | 10  | 図書番号印刷位置の調整                    |
| 16 魔人ゴング           | 913- <b>X</b> -1 6     | 910   | 9   | 0                              |
| 17 魔法人形            | 913- <b>X</b> -1 7     | 910   | 9   | 調整値を1%にすると、台紙に                 |
| 18 奇面城の秘密          | 913- <b>エ</b> -1 8     | 910   | 9   | 図書番号が印刷されます。                   |
| 19 夜光人間            | 913- <b>X</b> -1 9     | 910   | 9   |                                |
| 20 塔上の奇術師          | 913- <b>≭</b> -2 O     | 910   | 9   |                                |
| 21 鉄人Q             | 913- <b>I</b> -2 1     | 910   | 9   | N                              |
| 22 仮面の恐怖王          | 913- <b>I</b> -22      | 910   | 9   | K                              |
| 23 電人M             | 913-≖-2 3              | 910   | 9   | 印刷実行                           |
| 24 二十面相の呪い         | 913-エ-2 4              | 910   | 9   |                                |
| 25 空飛ぶ二十面相         | 913-≖-25               | 910   | 9   |                                |
| 26 黄金の怪獣           | 913-≖-26               | 910   | 9   |                                |
| 27 三国志 1 英傑雄飛の巻    | 923-ワ-1                | 920   | 9   |                                |
| 28 三国志 2 臥竜出廬の巻    | 923-ワ-2                | 920   | 9   |                                |
| 29 三国志 3 三国鼎立の巻    | 923-サ-3                | 920   | 9   |                                |
| 30 三国志 4 天命帰一の巻    | 923-ワ-4                | 920   | 9   |                                |
|                    |                        |       |     |                                |

## 5. 一覧表での表示

一覧表のタグをクリックすると、次のような画面になります。デフォルトでは、編集不可になっていますが、"編集可能"を選択すると、データの変更が出来るようになります。

検索条件は必要に応じて設定してください。

書名等の検索は、前方一致検索になります。

必要に応じて「エクセル出力」も出来ます。

|                                                                                           | <b>図書登録総数</b><br>13471 (愛                       | 時号検索<br>登録番号またはISBNをバーコードリーダで                            | ■【開じる( <u>©</u> ) |
|-------------------------------------------------------------------------------------------|-------------------------------------------------|----------------------------------------------------------|-------------------|
| 図書登録 一覧表 図書バーコード印刷   補助作業                                                                 | 蔵書点検(1)   蔵書点検(2)                               | )]                                                       |                   |
| 列固定<br>○ 編集不可<br>○ 編集可能<br>○ 編集可能<br>○ 指定なし<br>○ 指定なし<br>○ 指定なし<br>○ 保管<br>○ 廃棄図書<br>○ 購入 | <sup>は</sup> 分類 (すべて)<br>登場所 (すべて)<br>、財源 (すべて) | <ul> <li>● 受入先 (すべて)</li> <li>● 冊数 13471<br/></li> </ul> | ■ エクセル出力          |
| 前方一致検索<br>書名、シリーズ:                                                                        | 名、副題                                            |                                                          |                   |
| BOOK_ID ISBN 登録日 シリーズ名                                                                    |                                                 | 書名                                                       | フリガナ1             |
| 0000161 1992/12/05 少年少女世界のノンラ                                                             | ロクション 1                                         | 10の出来事                                                   |                   |
| 0000162 1992/12/05 少年少女世界のノンラ                                                             | イクション 1                                         | 10の発明                                                    |                   |
| 0000163 1992/12/05 少年少女世界のノンラ                                                             | ロクション 1                                         | 10の技術                                                    |                   |
| 0000164 1992/12/05 少年少女世界のノンラ                                                             | ロクション 1                                         | 10の努力                                                    |                   |
| 0000165 1992/12/05 少年少女世界のノンフ                                                             | ロクション 1                                         | 10のまごころ                                                  |                   |
| 0000166 1992/12/05 現代創作児童文学                                                               | t                                               | かくされたオランダ人                                               |                   |
| 0000167 1992/12/05 現代創作児童文学                                                               | j                                               | 元禄の白い塩                                                   |                   |
| 0000168 1992/12/05 現代創作児童文学                                                               | đ                                               | きみはサヨナラ族か                                                |                   |

列(項目)数が多いので、横にスクロールさせると、書名などが見えなくなります。そこで、例 えば書名列を左に移動させて、さらに列固定を有効にすると、書名が固定された状態で、他の項目 を一覧することが、出来ます。次の例は、編集を可能にして、列固定をして表示させた例です。

| <b>餐</b> 図書登録                                                                                                    |                                                            |                      |           |                           |            | _ 8 × |
|----------------------------------------------------------------------------------------------------|------------------------------------------------------------|----------------------|-----------|---------------------------|------------|-------|
| Id         Id         PI         図書登録総数<br>8217           図書登録         ●         ●         ●         ●         ●         ●         ●         ●         ●         ●         ●         ●         ●         ●         ●         ●         ●         ●         ●         ●         ●         ●         ●         ●         ●         ●         ●         ●         ●         ●         ●         ●         ●         ●         ●         ●         ●         ●         ●         ●         ●         ●         ●         ●         ●         ●         ●         ●         ●         ●         ●         ●         ●         ●         ●         ●         ●         ●         ●         ●         ●         ●         ●         ●         ●         ●         ●         ●         ●         ●         ●         ●         ●         ●         ●         ●         ●         ●         ●         ●         ●         ●         ●         ●         ●         ●         ●         ●         ●         ●         ●         ●         ●         ●         ●         ●         ●         ●         ●         ● | 番号検索<br>(登録番号またはI<br>(c)]                                  | SBNをバーコー             | ドリーダで読込可〉 | <u> 【</u> 閉じる( <u>C</u> ) |            |       |
|                                                                                                    | (2)                                                        |                      |           |                           |            | 1     |
| 列固定<br>4         ・編集不可<br>・編集可能         ・指定なし<br>・業質図書<br>・廃来図書         NDCの中分類<br>保管場所<br>時入財源<br>(すべて)         (すべて)                                                                                                    | <ul> <li>● 受入労</li> <li>● 一 受入労</li> <li>● 一 冊券</li> </ul> | も<br>(すべて)<br>数 8217 | 選択/解除     | エクセル出力                    |            |       |
| 前方一致検索<br>書名、シリーズ名、副題                                                                                                    |                                                            |                      |           |                           |            |       |
| BOOK_ID ISBN 登録日 書名                                                                                                    | 分類コードの                                                     | 彩管場所 購               | 入財源 受入先   | 出版社                       | 出版年        | 大きさ 🔺 |
| 0020008 9784756122 2008/10/30 Delphiデベロッパーズトレーニング                                                                                                    | 0                                                          | 1                    | 1         | アスキー                      | 1997/03/28 | 24cm  |
| 2200001 9784591084 2006/06/28 怪人二十面相                                                                                                    | 910                                                        | 1                    | 1         | ポプラ社                      | 2005/02/24 | 18cm  |
| 2200002 9784591084 2006/06/28 少年探偵団                                                                                                    | 910                                                        | 1                    | 1         | ポブラ社                      | 2005/02/24 | 18cm  |
| 2200003 9784591084 2006/06/28 妖怪博士                                                                                                    | 910                                                        | 1                    | 1         | ポブラ社                      | 2005/02/24 | 18cm  |
| 2200004 9784591084 2006/06/28 大金塊                                                                                                    | 910                                                        | 1                    | 1         | ポプラ社                      | 2005/02/24 | 18cm  |
| 2200005 9784591084 2006/06/28 春銅の魔人                                                                                                    | 910                                                        | 1                    | 1         | ポプラ社                      | 2005/02/24 | 18cm  |
| 2200006 9784591084 2006/06/28 地底の魔術王                                                                                                    | 910                                                        | 1                    | 1         | ポプラ社                      | 2005/02/24 | 18cm  |
| 2200007 9784591084 2006/06/28 透明怪人                                                                                                    | 910                                                        | 1                    | 1         | ポプラ社                      | 2005/02/24 | 18cm  |
| 2200008 9784591084 2006/06/28 怪奇四十面相                                                                                                    | 910                                                        | 1                    | 1         | ポプラ社                      | 2005/02/24 | 18cm  |
| 2200009 9784591084 2006/06/28 宇宙怪人                                                                                                    | 910                                                        | 1                    | 1         | ポプラ社                      | 2005/02/24 | 18cm  |
| 2200010 9784591084 2006/06/28 鉄塔王国の恐怖                                                                                                    | 910                                                        | 1                    | 1         | ポプラ社                      | 2005/02/24 | 18cm  |
| 2200011 97845910842006/06/28 灰色の巨人                                                                                                    | 910                                                        | 1                    | 1         | ポプラ社                      | 2005/02/24 | 18cm  |
| 2200012 978459108422006/06/28 海底の魔術師                                                                                                    | 910                                                        | 1                    | 1         | ポプラ社                      | 2005/02/24 | 18cm  |
| 2200013 9784591084 2006/06/28 黄金豹                                                                                                    | 910                                                        | 1                    | 1         | ポプラ社                      | 2005/02/24 | 18cm  |

### 6. 図書の貸出の時に登録する方法

図書の貸出業務を開始する前に、すべての蔵書の図書登録を行うことを原則としますが、図書の 貸出数がそれほど多くない場合は、「らくらく図書館」では次の方法により図書の貸出を行いなが ら図書登録を行うことも出来ます。

あらかじめ図書のバーコードを印刷して用意しておきます。

利用者が貸出を受けたい図書をカウンターに持ってきた時に、あらかじめ用意している図書ラベル をその場で、図書の裏表紙に添付して、そのバーコードを読み取りますと、まだ登録が出来ていま せんので次のようなメッセージがでます。ここで、「はい」を選択します。

| 貸出 返                   | ☑却 │予            | 約 予約                             | 状況                   |             |                 |                       |                     |                                   |                         |              |                                        |
|------------------------|------------------|----------------------------------|----------------------|-------------|-----------------|-----------------------|---------------------|-----------------------------------|-------------------------|--------------|----------------------------------------|
| <b>貸出日</b><br>2013/    | 06/04 💌          | <mark>返却日</mark><br>2013/06      | /05 -                | [           |                 |                       | 貸出数<br>● 通常         | 貸出                                | <ul> <li>□ f</li> </ul> | 本貸出          |                                        |
| <b>利用者番号</b><br>生徒番号も可 | 213005<br>利用者のノ  | 運用<br> 101<br><mark>ペーコード</mark> | 番号<br>05             | 名 前<br>久保 直 |                 |                       | <u>F</u> 1 貨        | 出実行                               |                         | <u>F</u> 2 取 | 消                                      |
| 図書番号                   | 0009875<br>図書番号( | のバーコード                           |                      |             |                 | 未返図す                  | ŧ.                  |                                   |                         |              |                                        |
|                        | 書名               |                                  | 1<br>0 <sup>20</sup> | 番号の図書はありませ  | ん。今すぐ簡易         | <u>メ</u><br>と登録をしますか。 | · 書<br>60 バ<br>65 廃 | <mark>- 名</mark><br>ジッテリー<br>女の宅創 | - 5<br>息便 -             | その3          | 1000 1000 1000 1000 1000 1000 1000 100 |
|                        |                  |                                  |                      |             | いいえ( <u>N</u> ) |                       |                     |                                   |                         |              |                                        |

次の画面が出ますので、ISBN で、図書に添付されている ISBN バーコードを読み取ると、次のように書 誌データが引き当てられると同時に、らくらく図書館にこのデータは登録されます。

| [ 図書の簡易登録           |                                                             | 1 × |
|---------------------|-------------------------------------------------------------|-----|
|                     | 図書の簡易登録 ✓OK ※キャンセル                                          |     |
| 黄色枠                 | は入力必須項目 水色枠はあると便利な項目                                        |     |
| 登録番号<br>登録日<br>ISBN | 0009875<br>2013/06/04<br>978478950103<br>〇国会図書 〇楽天book ©日書連 |     |
| ジリーズ名<br>書名         | 五訂食品成分表<br>五訂食品成分表 2003                                     |     |
| フリガナ<br>副書名         | ゴテイ ショクヒン セイブンとヨウ<br>科学技術庁資源調査会・編五訂日: <sub>30文字</sub>       |     |

ただし、この方法は、貸出時間帯が集中する学校の図書館では実用的でないかもしれません。逆に 蔵書数は多いけれども貸出はあまり多くなく、また貸出の時間帯が分散している企業や研究所ある いは公民館の図書室では有効な登録方法です。